User Guide

Care

Learner

Ŀ

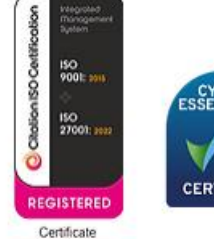

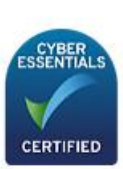

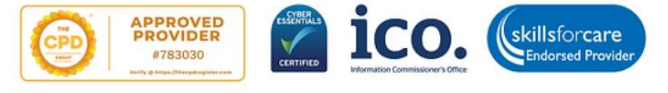

Certificate No:441702024

# 

| 1 | Int | roduction2                                           |
|---|-----|------------------------------------------------------|
|   | 1.1 | About CareLearner.co.uk2                             |
|   | 1.2 | Purpose of the User Manual2                          |
| 2 | Ge  | tting Started3                                       |
|   | 2.1 | Creating an Account3                                 |
|   | 2.2 | Logging In and Logging Out3                          |
| 3 | Со  | urse Navigation5                                     |
|   | 3.1 | Start the Course5                                    |
|   | 3.2 | Accessing the Dashboard5                             |
|   | 3.3 | To Play Video6                                       |
|   | 3.4 | Next Chapter6                                        |
|   | 3.5 | Take Test7                                           |
| 4 | Ce  | rtificate8                                           |
|   | 4.1 | After Finishing the Course Download the Certificate8 |
|   | 4.2 | Share Certificate via Email8                         |
| 5 | Us  | er Settings9                                         |
|   | 5.1 | Navigate to Settings9                                |
|   | 5.2 | Extend Subscription9                                 |
|   | 5.3 | Change Password9                                     |
| 6 | Tro | oubleshooting11                                      |
|   | 6.1 | Common Issues and Solutions11                        |
| 7 | Su  | pport and Contact12                                  |
|   | 7.1 | Contacting Customer Support12                        |

1

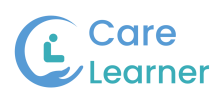

## 1 Introduction

## 1.1 About CareLearner.co.uk

CareLearner.co.uk is an innovative online platform tailored to provide accessible, highquality, and comprehensive learning experiences in the healthcare sector and related fields. Our platform caters to a diverse audience, whether you are an individual learner seeking to advance your professional development or an organization aiming to enhance the skills and knowledge of your staff. CareLearner.co.uk offers a wide range of courses, educational resources, and interactive tools designed to meet the varied needs of healthcare professionals. Our mission is to empower learners with the knowledge and skills necessary to excel in their careers and improve patient care outcomes.

## 1.2 Purpose of the User Manual

This user manual is designed to be your comprehensive guide to navigating and utilizing all the features available on CareLearner.co.uk effectively. It includes detailed, step-by-step instructions to help you get started with the platform, maximize your use of its features, and troubleshoot any issues you might encounter. Whether you are enrolling in courses, accessing learning materials, or managing organizational training programs, this manual provides practical tips and advice to enhance your overall learning experience. By following the guidance in this manual, you will be able to make the most of the tools and resources available, ensuring a smooth and enriching journey on CareLearner.co.uk.

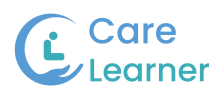

## 2 Getting Started

Accessing CareLearner.co.uk To access CareLearner.co.uk, open your web browser and

Navigate to https://www.carelearner.co.uk/

#### 2.1 Creating an Account

- 1. Click on the "Sign Up" button on the homepage.
- 2. Fill out the registration form with your details, including name, email address, and desired password.
- 3. Click " Sign Up " to create your account.

| Click "Sign Up"                                                                                           |                                                                                                    |
|----------------------------------------------------------------------------------------------------|----------------------------------------------------------------------------------------------------|
| 1 Standard Calver 1 Star                                                                                  |                                                                                                    |
| YOUR ULTIMATE<br>SOLUTION FOR<br><b>HEALTH AND SOCIAL</b><br><b>CARE TRAINING</b><br>COMPLIANCE IN THE UK | Image: state state |
|                                                                                                    |                                                                                                    |

## 2.2 Logging In and Logging Out

- 1. Navigate to the CareLearner.co.uk homepage.
- 2. Click on the "sign in" button.
- 3. Enter your registered email address and password.
- 4. Click "Log In" to access your account.
- 5. To log out, click on your profile icon or name and select "Logout" from the dropdown menu.

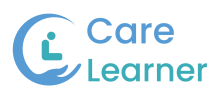

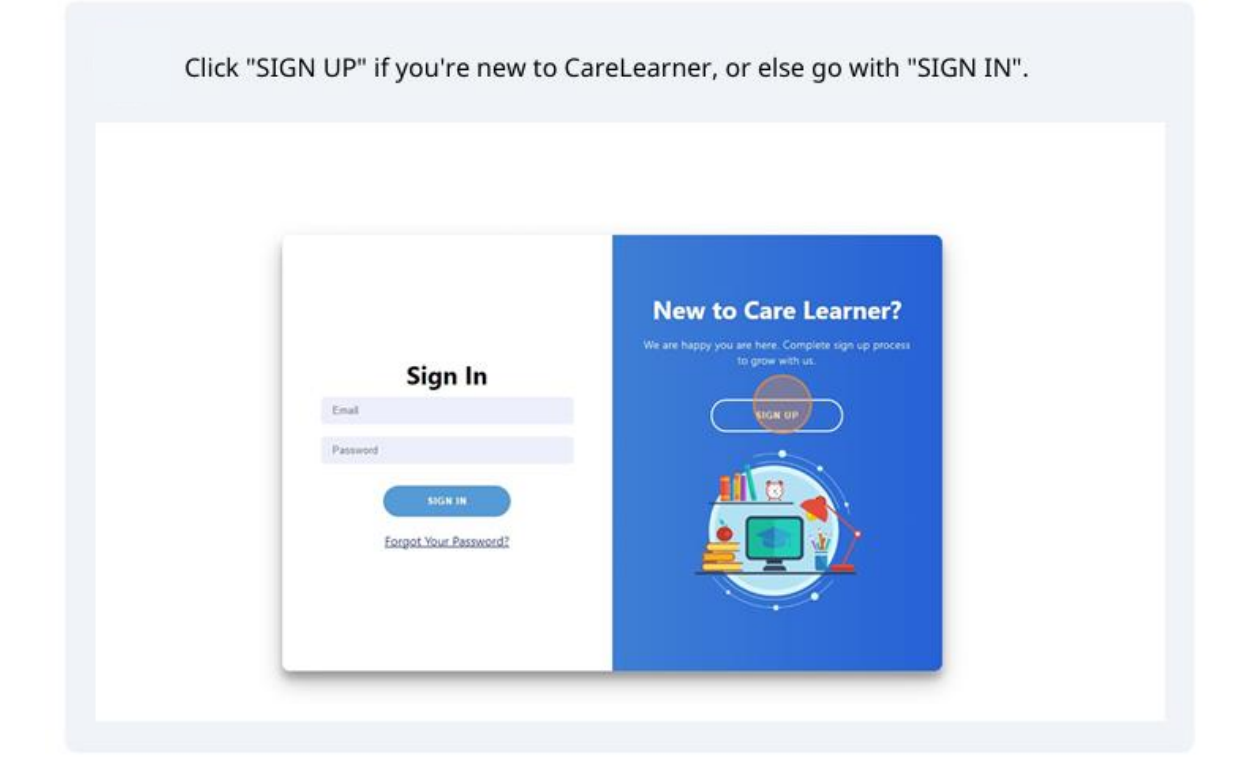

4

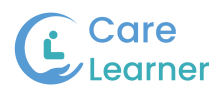

## 3 Course Navigation

## 3.1 Start the Course

• Click "Start".

| Description<br>Carel earner presents our compreh                   | ensive First Aid Awareness course, designed to empower individu | uals with |
|--------------------------------------------------------------------|-----------------------------------------------------------------|-----------|
| crucial life-saving skills. From basic                             | wound care to CPR techniques, our program equips you to resp    | ond       |
| effectively in emergency situations.<br>difference when it counts. | Join us to gain the confidence and knowledge necessary to make  | ea        |
| Instructor                                                         | Carel earner                                                    |           |
| Instructor                                                         | CareLearner                                                     |           |
| Modules                                                            | 5                                                               | Start     |
|                                                                    |                                                                 |           |
|                                                                    |                                                                 |           |
|                                                                    |                                                                 |           |
|                                                                    |                                                                 |           |
|                                                                    |                                                                 |           |

## 3.2 Accessing the Dashboard

To access the CareLearner dashboard, log in to your account on <u>www.carelearner.co.uk</u>. After logging in, you will see the main dashboard screen.

## 3.2.1 Dashboard Components

| C a r e<br>Learner       | H Sreehari, Welcome to Care Learner.<br>Consequences present doo competitivities from ALD determines counter, designed to empower indicate<br>consect one on the The Monicolay or competitivities and the topological effectively in emergency statu-<br>stronic loger nocessary to make a affective when it counts. | duals with crucial life-saving skills. From basic<br>stors, Join us to gain the confidence and                                                                                                    |                             |                                  |
|--------------------------|----------------------------------------------------------------------------------------------------|----------------------------------------------------------------------------------------------------|-----------------------------|----------------------------------|
| and Basics               | Start Course #                                                                                                    |                                                                                                    |                             | User Name                        |
| Emergency<br>Procedures  |                                                                                                    |                                                                                                    |                             | Courses                          |
| Advanced<br>Cardiac Care |                                                                                                    |                                                                                                    |                             | Z First Ald Awarness             |
| Medical<br>Emergencies   | Course Performance                                                                                                    | Classes                                                                                                    | Quizes                      | X Assessing Needs                |
| injuries                 | Advences Cardiac Care<br>Medical Emmercies                                                                                                    | <b>O</b> Out of 15                                                                                                    | 000000                      | Z Consent                        |
| 6 Settings               | Introduction and Bases Nyurides Entropyon, Processures                                                                                                    | Completed                                                                                                    | Completed                   | Z Diversity, Equality, Inclusion |
| Certificate              |                                                                                                    |                                                                                                    |                             | Mental Capacity                  |
| Course<br>Selector       | References                                                                                                    | Objectives                                                                                                    |                             | X Medication Administration      |
| [→ Logout                | First aid reference guide How to respond to emergency situations. (n.d.). BBC (2020). Personal protective equipment: What is PPE and why is it important?                                                                                                    | Understand the basic principle     Learn how to assess an emerge                                                                                                    | s of first aid              | Infection Prevention             |
| C,                       | CBBC Newsround. www.bbc.co.uk. [online] 18 Apr.                                                                                                    | Develop skills for providing im                                                                                                    | mediate care                |                                  |
|                          |                                                                                                    | Recognize the signs and sympletered sympletered s | toms of common injuries     | Z Food Hyglene                   |
|                          |                                                                                                    | Understand the importance of                                                                                                    | maintaining personal safety | Z Dementia                       |

- Welcome Message and Course Start
  - A personalized welcome message with an option to start the course.
  - Click the "Start Course" button to begin.

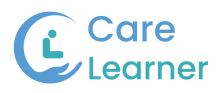

### • Course Performance

- This section displays your progress in different courses.
- o It shows the completion status of various courses and modules.
- Classes
  - Indicates the number of classes completed out of the total available.
- Quizzes
  - Displays the number of quizzes completed out of the total available.
- References
  - Provides links to reference materials and guides relevant to the courses.
  - Click on the reference links to access additional resources.
- Objectives
  - Lists the objectives of the courses, including skills and knowledge you will gain.

#### 3.3 To Play Video

• Click "Play Video".

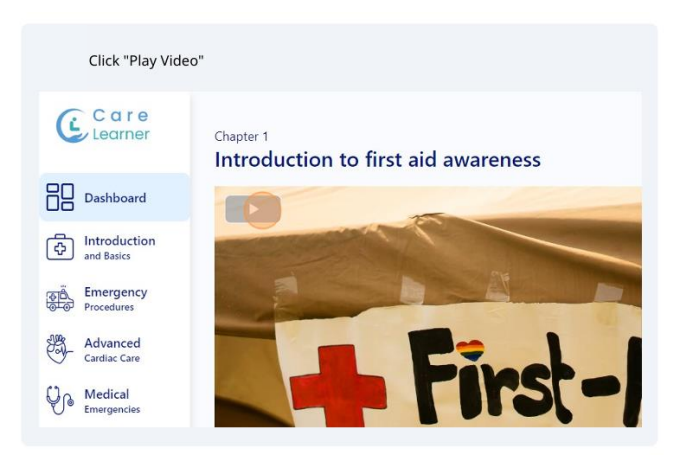

#### 3.4 Next Chapter

• Click "Next Chapter".

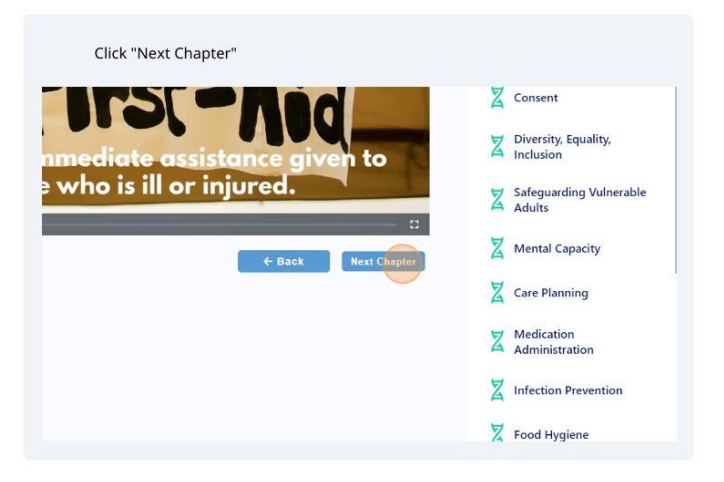

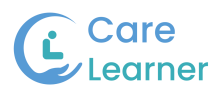

## 3.5 Take Test

• Click "Take Test".

|                | -                                 |
|----------------|-----------------------------------|
|                | Diversity, Equality,<br>Inclusion |
|                | Safeguarding Vulnerable<br>Adults |
|                | X Mental Capacity                 |
|                | Z Care Planning                   |
| a              | Medication<br>Administration      |
|                | Infection Prevention              |
| ← Back Take Te | St.                               |

|                                                                   | First aid needs assessment | Questions Remaining: 2 / 2 |
|-------------------------------------------------------------------|----------------------------|----------------------------|
| 01. Which of the following is NOT typically included in first aid | vduration?                 |                            |
| <ul> <li>Making an emergency call</li> </ul>                      |                            |                            |
| <ul> <li>Dealing with head injuries</li> </ul>                    |                            |                            |
| Performing surgery                                                |                            |                            |
| Administering CPR                                                 |                            |                            |
|                                                                   |                            | Next→                      |
|                                                                   |                            |                            |

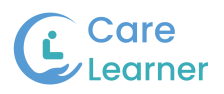

## 4 Certificate

## 4.1 After Finishing the Course Download the Certificate

• Click here.

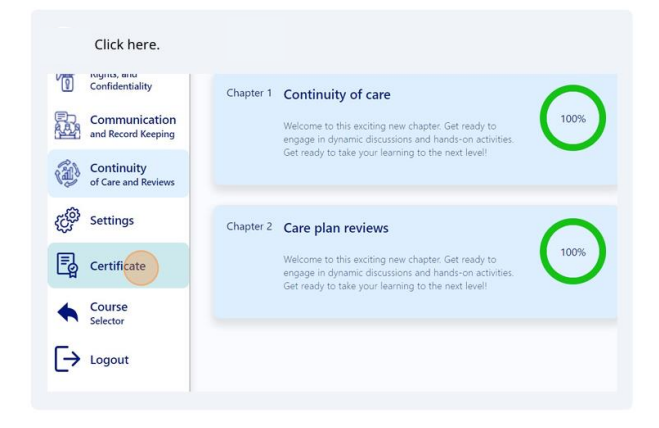

• Click "Download".

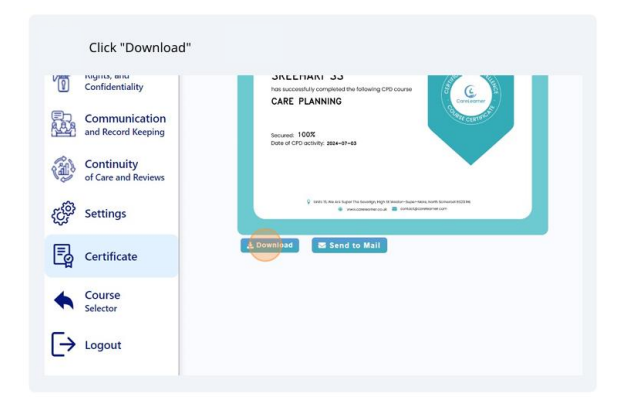

#### 4.2 Share Certificate via Email

• Click "Send to Mail".

| onfidentiality                   | This successfully completed the following CPD course                                                                                                    |
|----------------------------------|----------------------------------------------------------------------------------------------------|
| ommunication                     | Second Second                                                                                                    |
| na kecora keeping                | Secured: 100%<br>Date of CPD cetivity: 2024-87-65                                                                                                    |
| Continuity<br>f Care and Reviews | · · ·                                                                                                    |
| ettings                          | <ul> <li>Web. R. Bu un to gain the training legit of the more region resolution for the more region of the training legit of the more region of the training legit of the more region of the training legit of the more region of the training legit of the training legit of the training</li></ul> |
| Certificate                      | Download Seid to Mail                                                                                                    |
| Course<br>elector                |                                                                                                    |
|                                  |                                                                                                    |

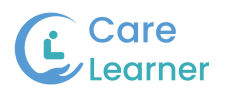

## 5 User Settings

## 5.1 Navigate to Settings

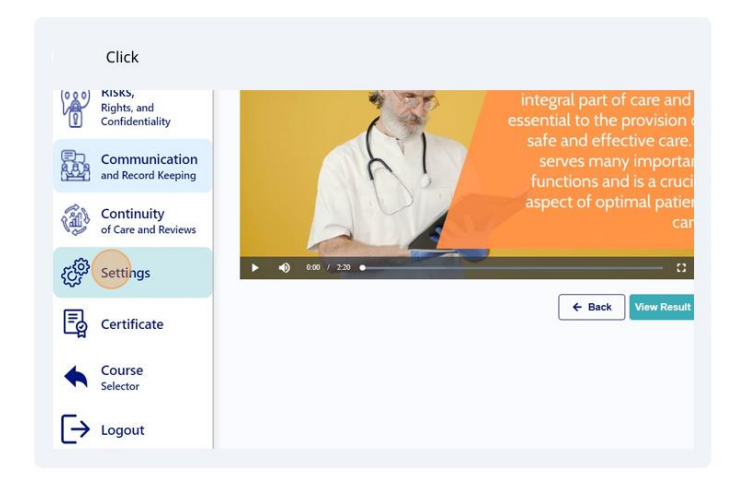

## 5.2 Extend Subscription

• Click "Extend Subscription".

|                                     |                                              | Contact           |                                       |
|-------------------------------------|----------------------------------------------|-------------------|---------------------------------------|
| Risks,                              | Sreehari SS                                  | Email             | contactcarelearner@gmail.             |
| Confidentiality                     | Courses Expiry                               | My Courses Info   |                                       |
| Communication<br>and Record Keeping | First Aid Awarness<br>Ends on<br>20 Sep 2023 | Student ID        | AS0001                                |
| Continuity<br>of Care and Reviews   | Assessing Needs                              | Courses           | First Aid Assessing<br>Awarness Needs |
| රිමී Settings                       |                                              | Personal Tutor    | Anas Alavudeen                        |
| κ»                                  | Change Password                              | Expected End Date | 20 Sep 2023                           |
| Certificate                         |                                              |                   |                                       |
| Course                              |                                              |                   |                                       |

#### 5.3 Change Password

- Click "Change Password".
- 5.3.1 Enter New Password
  - $\circ$   $\,$  Click the "Enter new password" field.
  - Enter your new password.

## 5.3.2 Update Password

Click "Update"

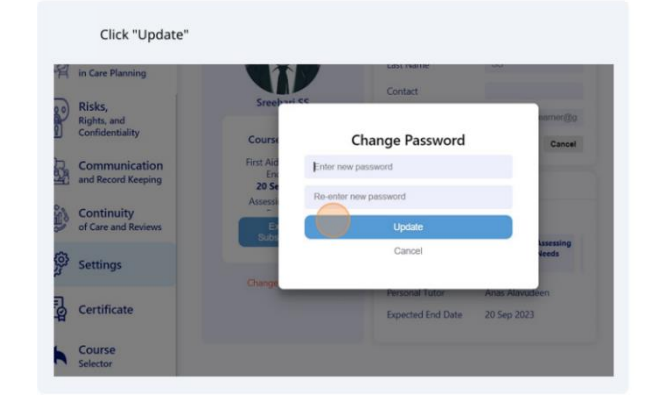

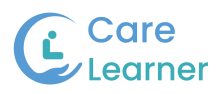

## 5.3.3 Update User Details

• Click the relevant fields to update your user details.

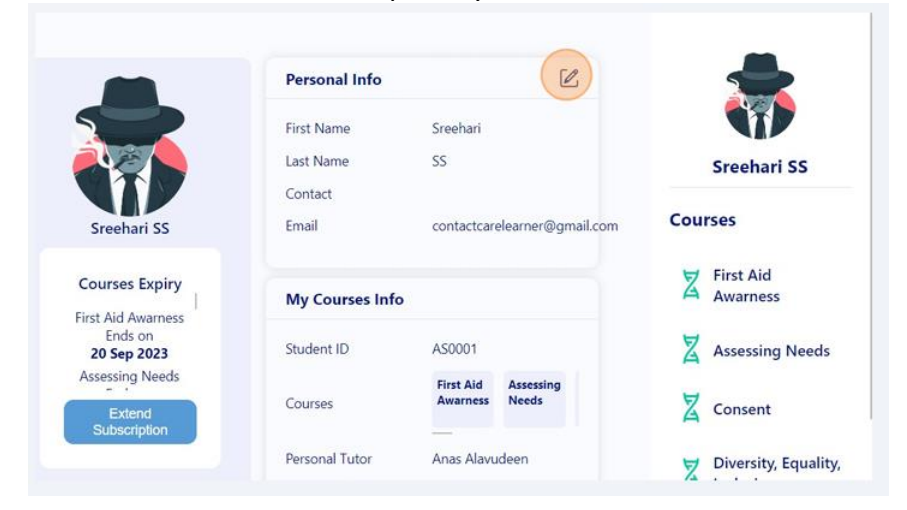

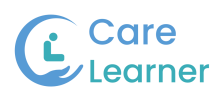

# 6 Troubleshooting

#### 6.1 Common Issues and Solutions

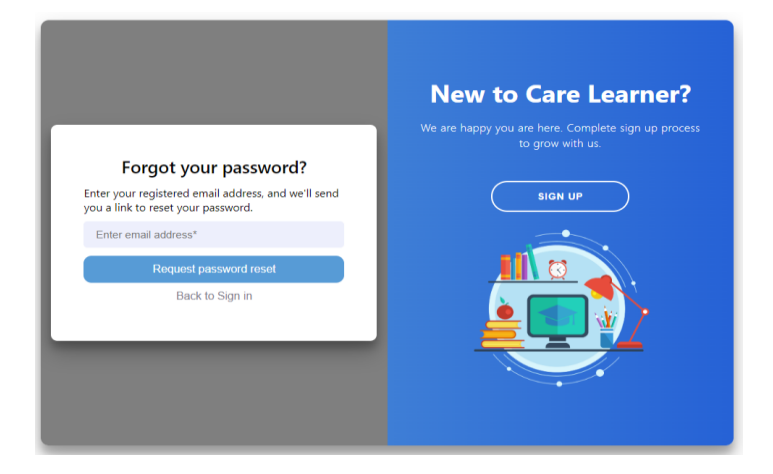

- Forgotten password: Use the "Forgot Password" link on the login page to reset your password.
- Technical difficulties: Check internet connection and browser settings. Contact support if issues persist.

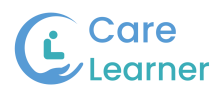

## 7 Support and Contact

| Get in Touch<br>← +44.7784825132, +44.74078555994<br>⊂ contact@correlearner.co.uk<br>Units I5,<br>We kno super The Soverign,<br>High St Westorn Super More,<br>North Command RESS Na |  | First Nome Email * Messoge | Last Nome |
|----------------------------------------------------------------------------------------------------|--|----------------------------|-----------|
|                                                                                                    |  |                            | Send      |

## 7.1 Contacting Customer Support

For further assistance or inquiries, contact our customer support team:

- Email: contact@carelearner.co.uk
- Phone: +44 7784825132, +44 7407855994
- Live chat: Available on the website during business hours

## 7.2 Additional Help Resources Access additional resources such as:

• Help articles